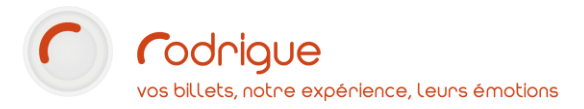

Mode d'emploi PDA de contrôle d'accès CipherLab RS31 / RS35

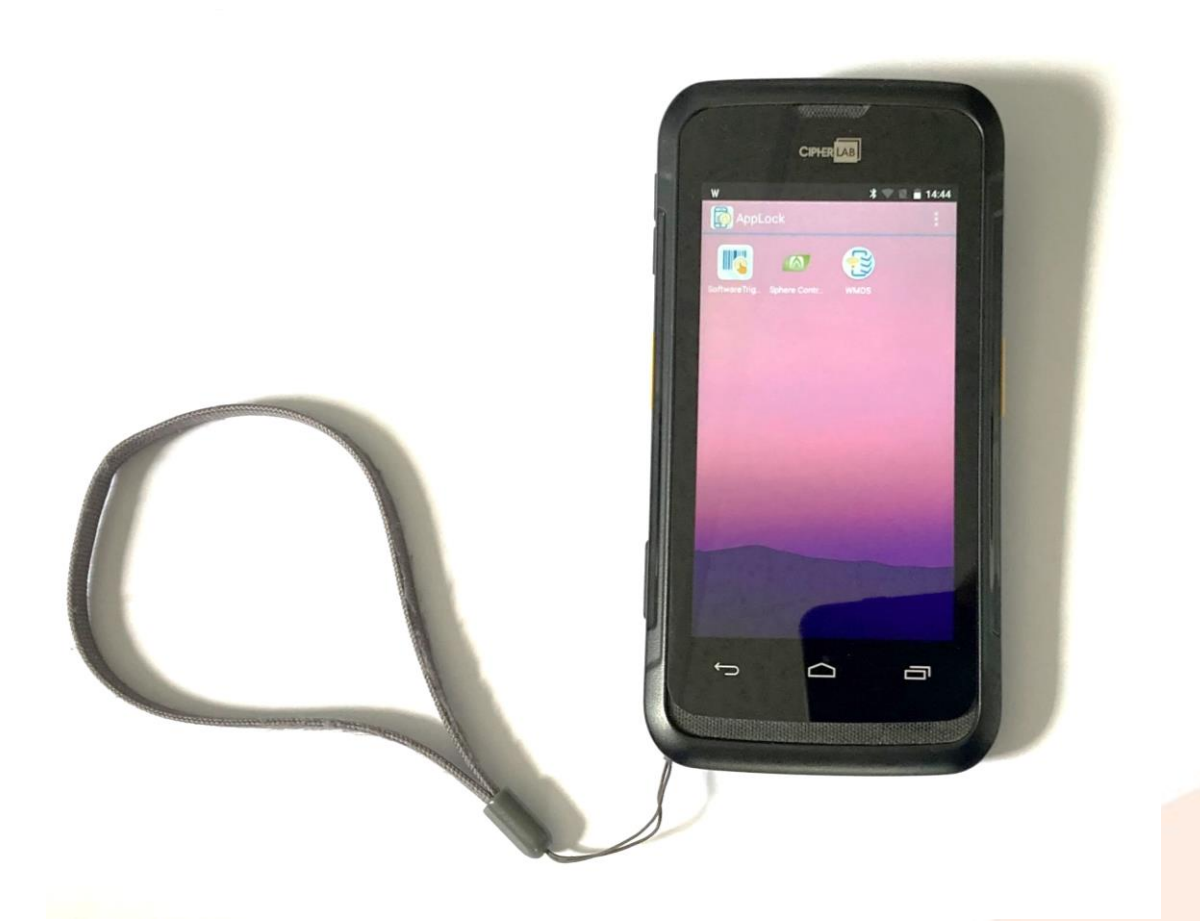

Dernière MAJ – août 2022

# Table des matières

| Avertissement                                           |  |
|---------------------------------------------------------|--|
| Assistance3                                             |  |
| Mise en service                                         |  |
| Allumage / Extinction / Veille 4                        |  |
| Pour scanner                                            |  |
| L'écran d'accueil                                       |  |
| Sphere Controller                                       |  |
| L'application SOFTWARE TRIGGER7                         |  |
| Si la douchette n'est plus connectée au serveur8        |  |
| Les différents messages affichés par Sphere Controller9 |  |
| Billet valide                                           |  |
| Billet valide (avec <i>double bip</i> )                 |  |
| Billet invalide                                         |  |
| Liste des codes d'erreur12                              |  |
| PROBLEME DE CONNEXION AU SERVEUR13                      |  |
| Après le contrôle 14                                    |  |

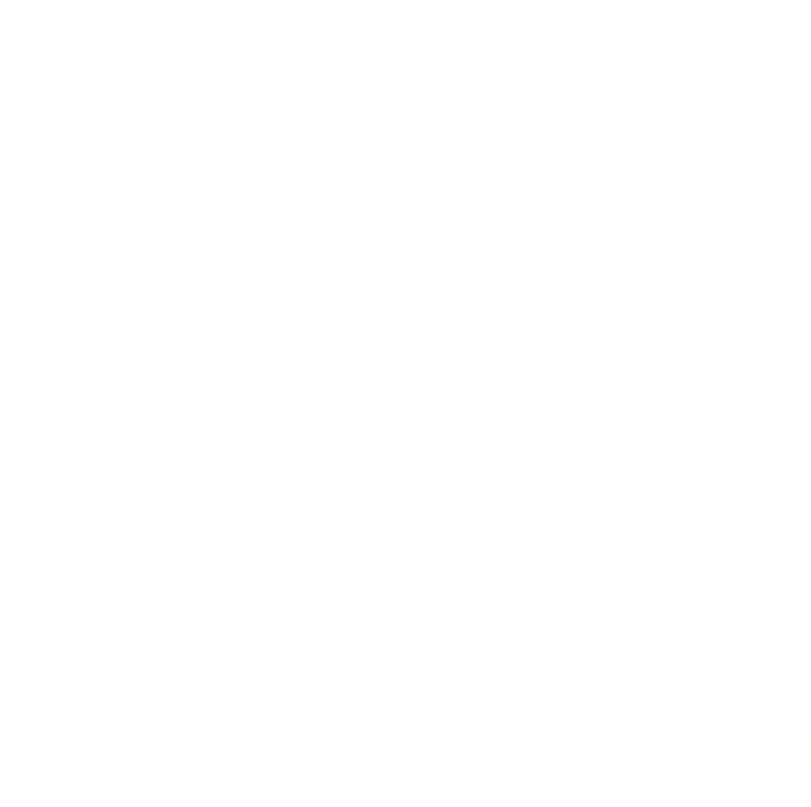

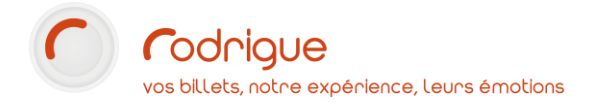

### **Avertissement**

Ce document est la propriété exclusive de Rodrigue. Toute reproduction intégrale ou partielle, toute utilisation par des tiers, ou toute communication à des tiers est interdite sans accord préalable de Rodrigue.

Si vous constatez une anomalie dans cette documentation, merci de nous le signaler par email à <u>support@rodrigue.fr</u> en décrivant l'erreur ou le problème aussi précisément que possible.

#### Assistance

Pour tout renseignement ou assistance à l'installation et à l'utilisation de nos produits, notre équipe support reste à disposition du lundi au vendredi de 9h à 19h :

- Par mail <u>support@rodrigue.fr</u>
- Par téléphone +33 1 39 32 77 88

Veuillez également consulter :

- Notre site web <u>www.rodrigue-solution.com</u>
- Notre communauté utilisateurs (actualité, mises à jour, bons plans...) <u>http://cluster.rodrigue-solution.com/</u>

Inscrivez-vous sur <a href="http://cluster.rodrigue-solution.com/membership-login/">http://cluster.rodrigue-solution.com/membership-login/</a>

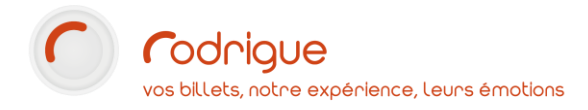

## Mise en service

#### Allumage / Extinction / Veille

Pour allumer la douchette : appuyer longuement sur le bouton situé sur le côté droit en haut de l'appareil.

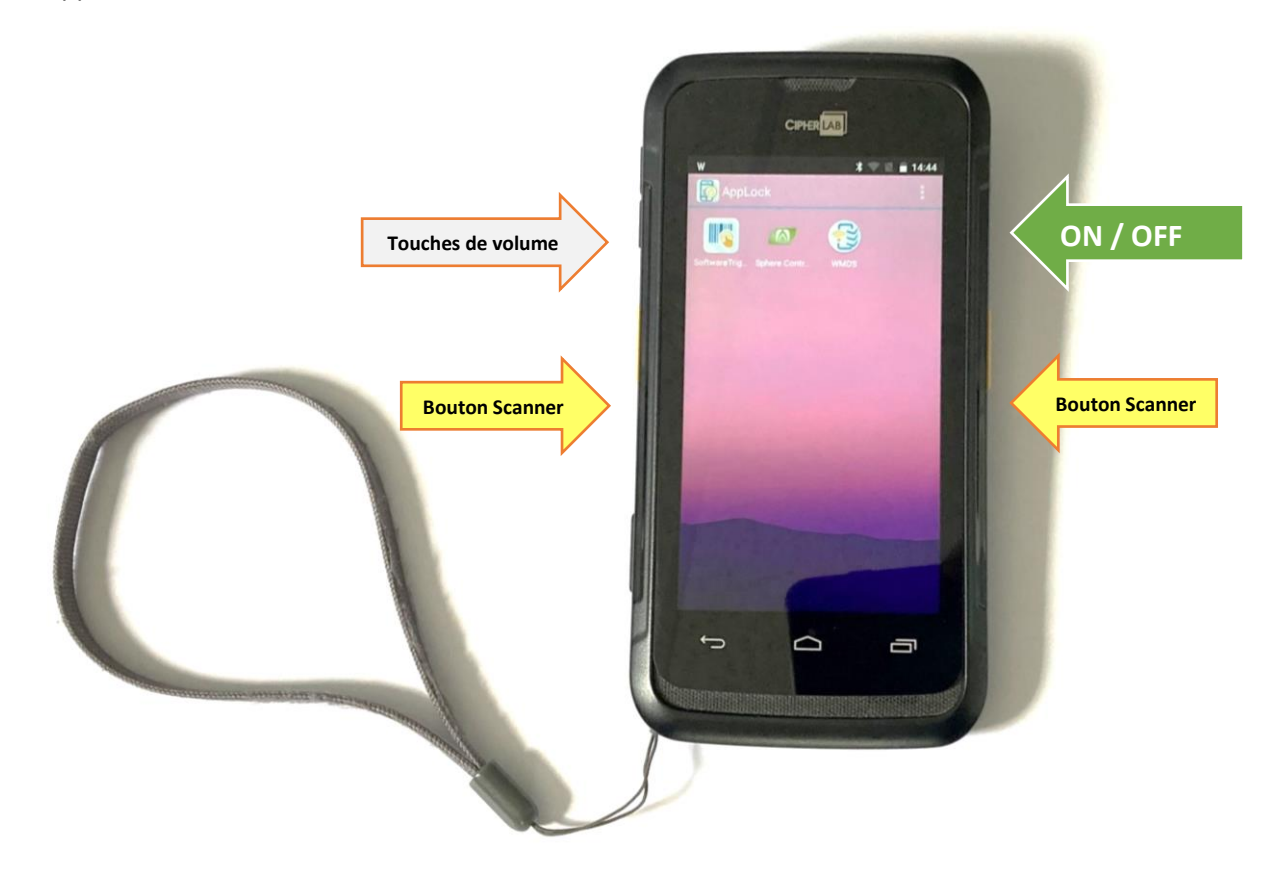

Attention : Lors de la mise sous tension, VEILLEZ à ne pas appuyer simultanément sur la touche ON/OFF et les touches de volume situées sur le côté gauche de l'appareil.

Pour allumer ou éteindre la douchette, faites un appui long sur le bouton ON/OFF.

L'écran d'accueil s'affiche au bout de 45 secondes environ.

Pour mettre la douchette en veille ou sortir de veille, faites un appui court sur le bouton ON/OFF.

Lorsque le contrôle est terminé mais qu'un autre contrôle est susceptible d'avoir lieu plus tard, il est recommandé de mettre la douchette en veille.

Attention : les douchettes sont munies d'un écran tactile. Prenez garde en les manipulant afin de ne pas ouvrir involontairement d'autres applications ou des menus système, vous risqueriez de la bloquer.

#### **Pour scanner**

- > Enfilez la dragonne autour du poignet
- Lancez Sphere Controller
- > Appuyer sur **un des boutons jaunes** pour scanner le code barre

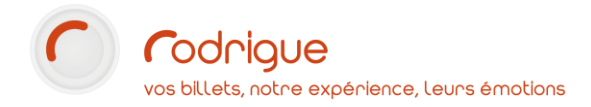

# L'écran d'accueil

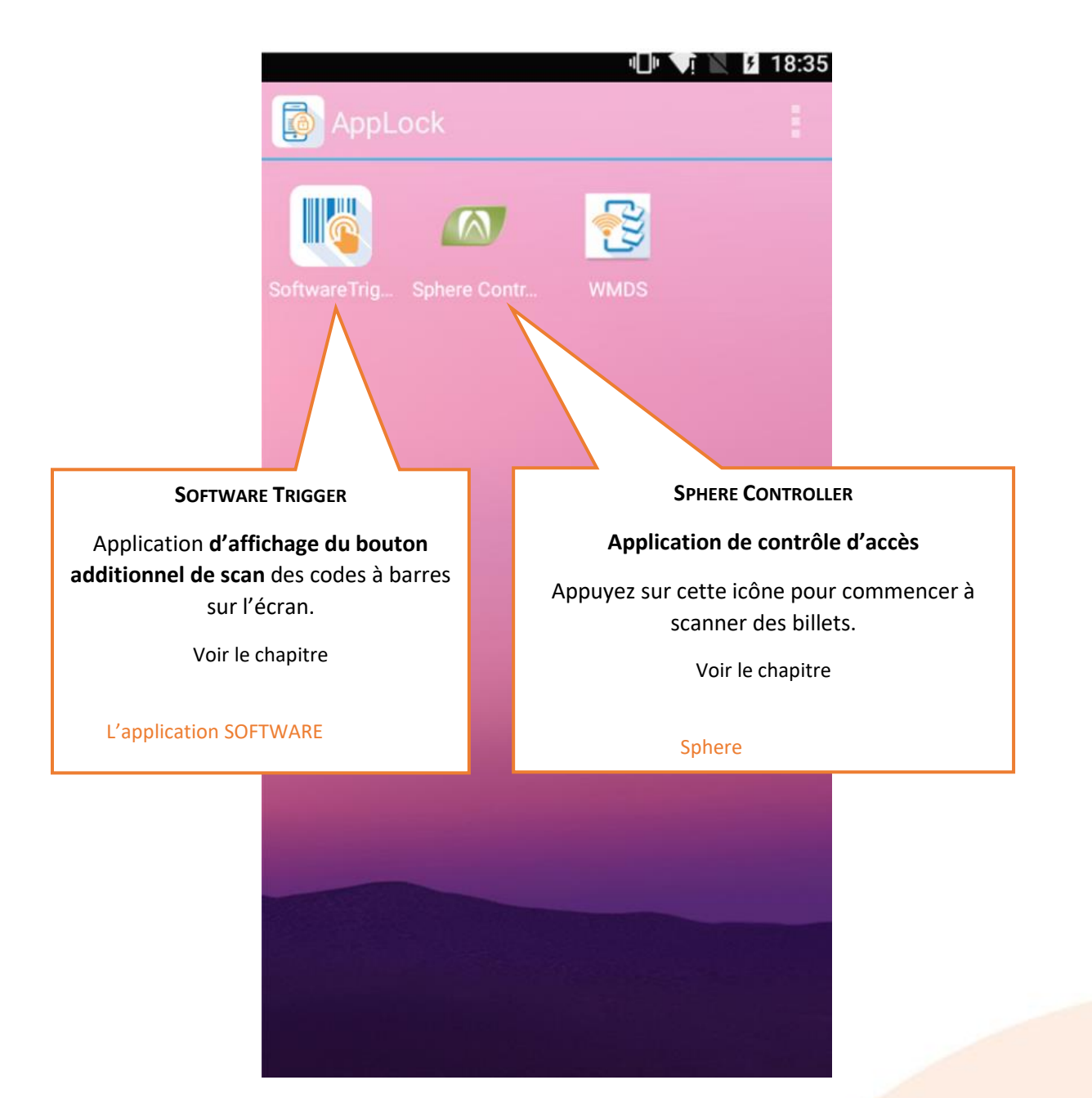

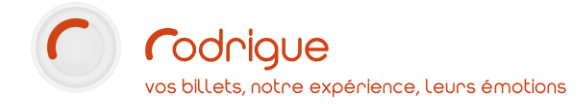

## **Sphere Controller**

Pour commencer à scanner des billets, cliquez sur l'icône Sphere Controller :

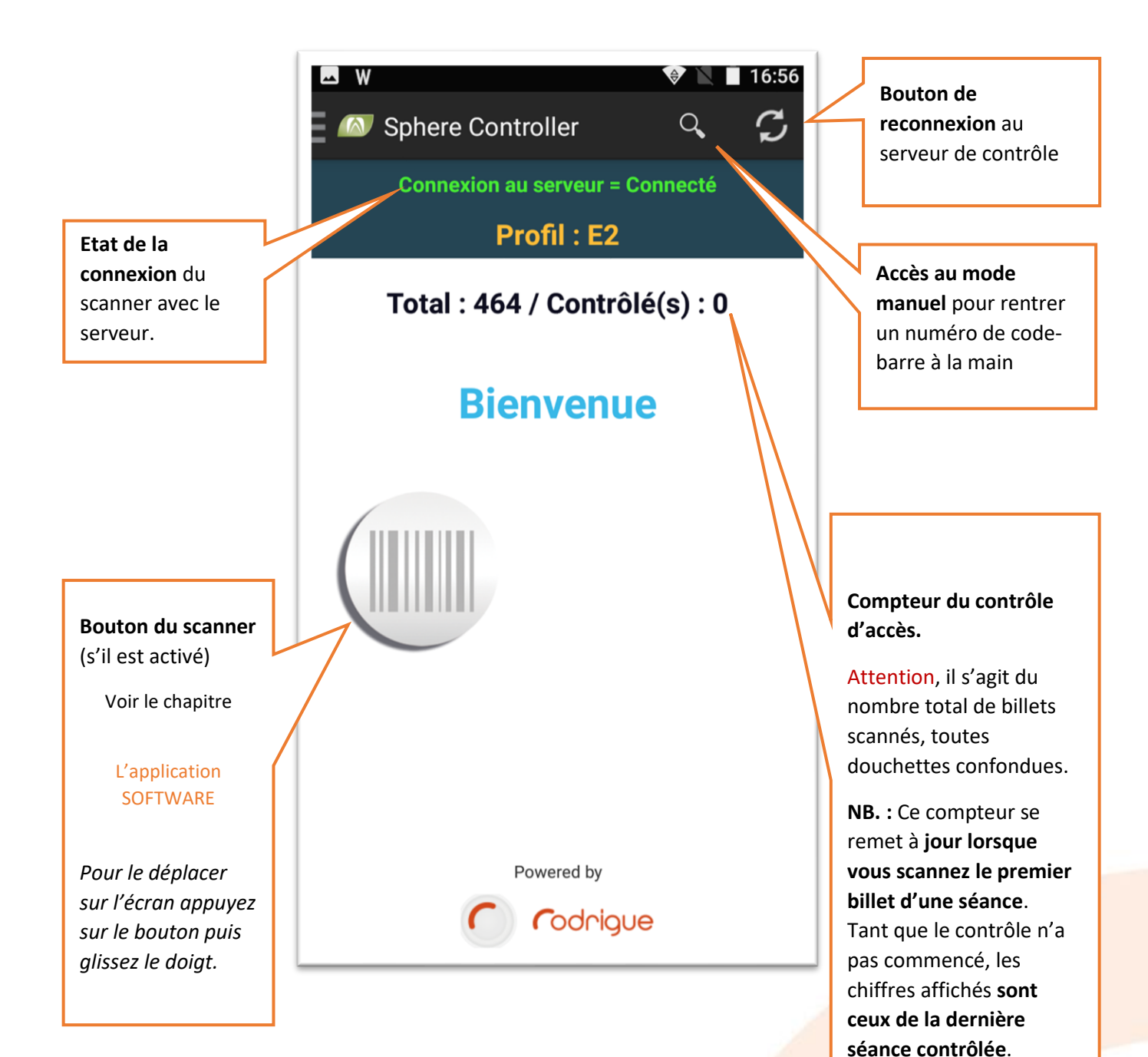

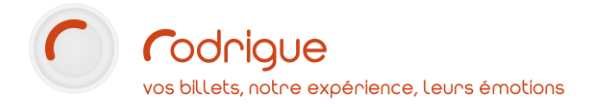

# L'application SOFTWARE TRIGGER

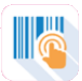

Cette application permet de disposer d'un bouton sur l'écran de Sphere Controller

Appuyez sur ce bouton pour activer le scanner sans passer par les boutons jaunes latéraux.

L'application peut se lancer par défaut à chaque démarrage. Pour cela il suffit de cochez la case « Auto start software trigger after startup ».

| <u>ب</u> • •                              |  |  |  |
|-------------------------------------------|--|--|--|
| Press and Hold to scan:                   |  |  |  |
| Start                                     |  |  |  |
| Stop                                      |  |  |  |
| Size:<br>🔵 Small 💿 Medium 🔵 Large         |  |  |  |
| Auto start software trigger after startup |  |  |  |
|                                           |  |  |  |
|                                           |  |  |  |

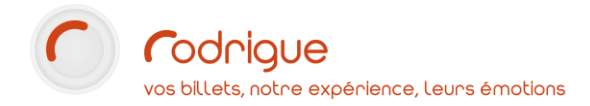

### Si la douchette n'est plus connectée au serveur

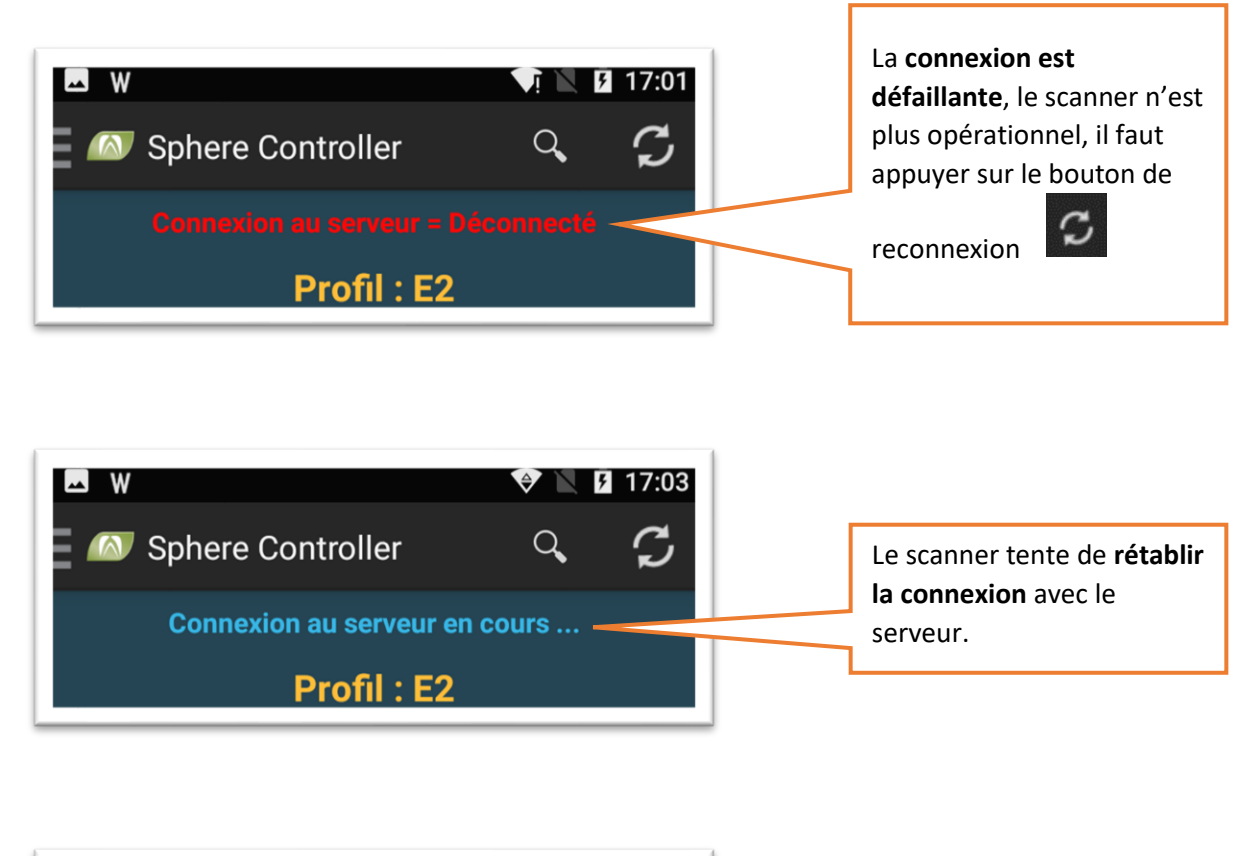

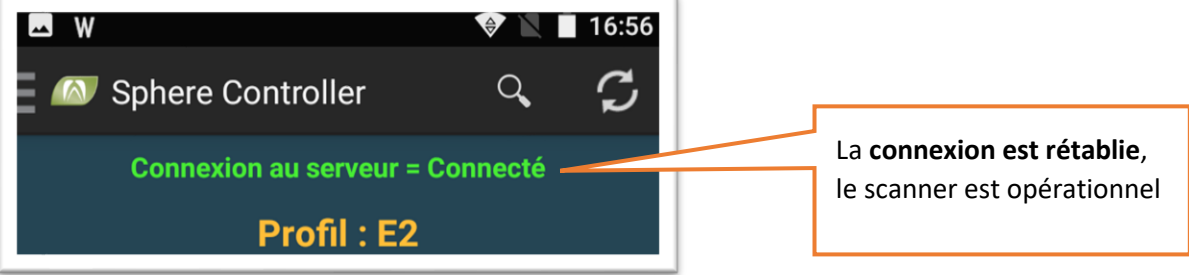

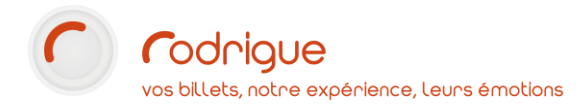

# Les différents messages affichés par Sphere Controller

#### **Billet valide**

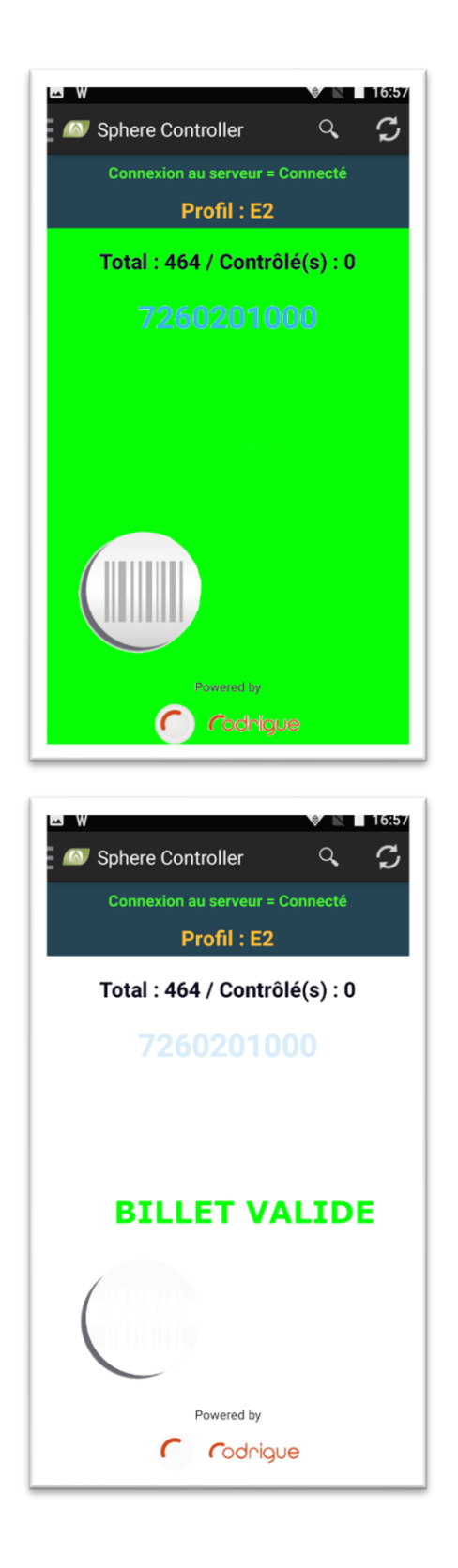

Ecran **vert** virant au blanc, affichant le **n° du code à barres scanné.** 

Un bip sonore est diffusé

Le volume peut être réglé à l'aide des boutons de volume situé sur le côté gauche en haut du scanner

Le message de Validité est immédiatement affiché sur l'écran

### Billet valide (avec double bip)

Il est possible dans le paramétrage des tarifs de rajouter un code de contrôle d'accès à 2.

- → Consulter notre tutoriel [TUTO] Comment paramétrer un évènement > Aller à la page n°7 chapitre Création des types de tarifs
- → Mettre « 2 » dans la case Code contrôle d'accès et valider

| Visualisation / Modification d'un Type de tarif |                   |            |  |  |
|-------------------------------------------------|-------------------|------------|--|--|
| N° d'affichage :                                | 3 ID : 9970005    |            |  |  |
| Nom :                                           | JEUNE -26 ANS     | Traduction |  |  |
| Code :                                          | -26 ANS Trac      | luction    |  |  |
| Type de vente :                                 | Réservation/vente | •          |  |  |
| Code contrôle d'accès :                         | 2                 | _          |  |  |

Cela aura pour effet d'avoir un **bip différent** lors de la validation du billet afin d'attirer l'attention de l'agent, par exemple dans le cas d'un **tarif soumis à justificatif**.

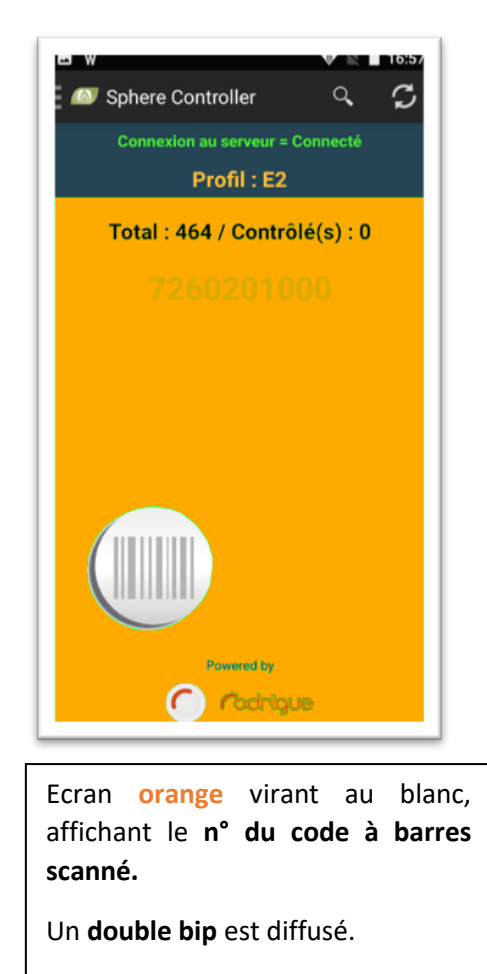

→ Le volume peut être réglé à l'aide des boutons de volume situé sur le côté gauche en haut du scanner.

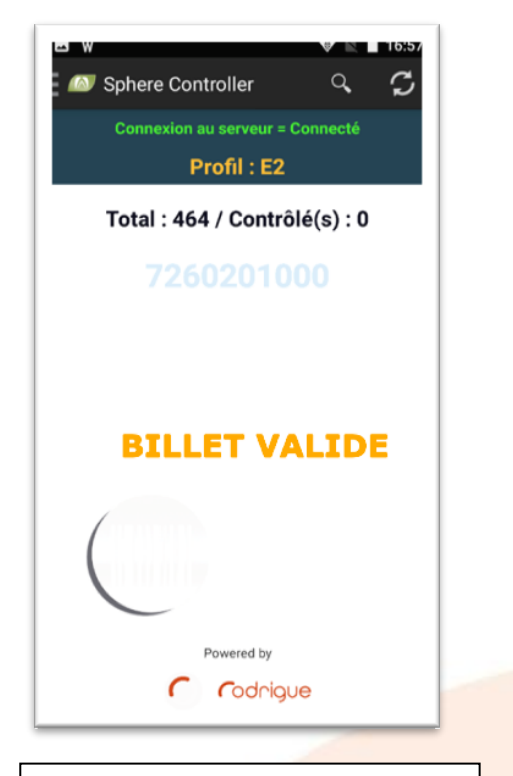

Le message de Validité est immédiatement affiché sur l'écran.

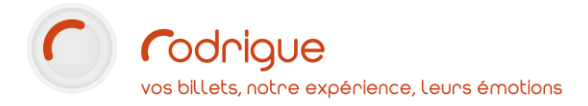

### **Billet invalide**

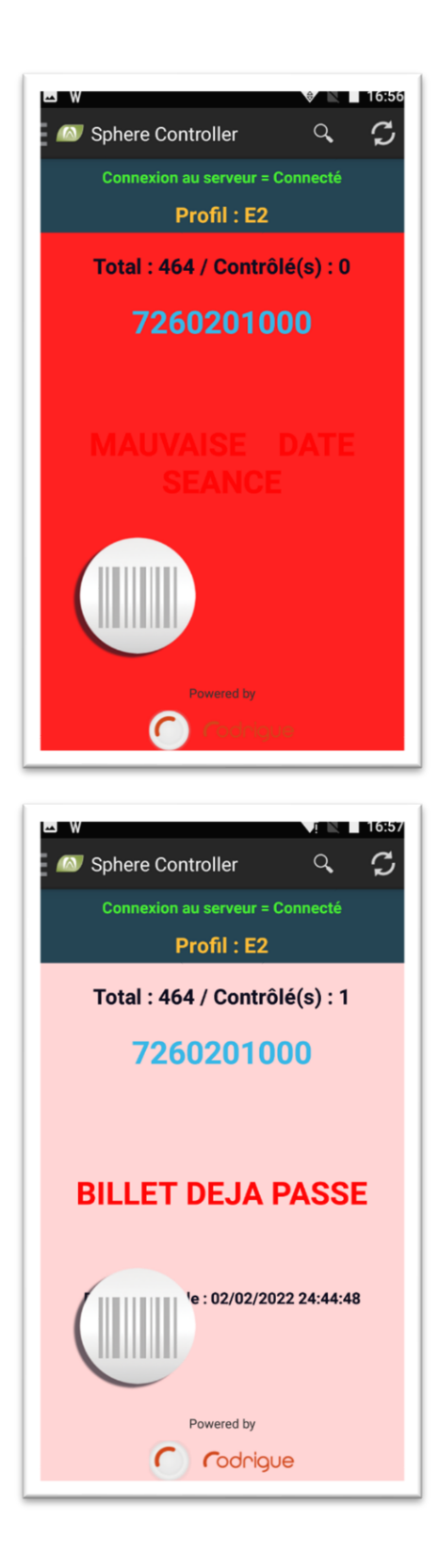

Ecran **Rouge** virant au blanc affichant le n° du code à barres scanné.

Un **bip sonore différent** de celui d'un billet valide est diffusé (plus long et plus grave).

Le **message d'erreur** est immédiatement affiché sur l'écran.

## Liste des codes d'erreur

Voici la liste des codes d'erreur que peut remonter Sphere Controller

| Message                                                          | Signification                                                                                                    | Conséquence / Solution                                                                                                    |
|------------------------------------------------------------------|----------------------------------------------------------------------------------------------------|----------------------------------------------------------------------------------------------------|
| BILLET DEJA PASSE                                                | Ce code-barre a <b>déjà été scanné</b> lors du<br>contrôle.<br><i>La date et l'heure du premier scan est<br/>affichée sous le message.</i>                             | CE BILLET NE DONNE PAS<br>ACCES AU SITE<br>Sauf si le scan initial a eu lieu il y a<br>quelques secondes (cas d'un<br>double scan par l'opérateur) |
| BILLET DUPLIQUE OU<br>REVENDU                                    | Ce billet a fait l'objet d'un <b>duplicata</b> , mais<br>c'est <b>l'original</b> qu'on vous a présenté.                                                                | CE BILLET NE DONNE PAS<br>ACCES AU SITE                                                                                                    |
| BILLET ANNULE                                                    | Ce billet a été <b>annulé</b> , il n'est donc plus<br>valide.                                                                                                    | CE BILLET NE DONNE PAS<br>ACCES AU SITE                                                                                                    |
| BILLET NON TROUVE                                                | Ce billet <b>n'existe pas</b> en base de donnée.<br>Il peut s'agir d'un billet revendeur non<br>intégré (ex. Fnac, Ticketnet) ou d'un billet<br>d'une autre structure. | CE BILLET NE DONNE PAS<br>ACCES AU SITE                                                                                                    |
| MAUVAISE DATE<br>SEANCE                                          | Le billet est valide, mais <b>pas pour cette</b><br><b>séance</b> .                                                                                                    | CE BILLET NE DONNE PAS<br>ACCES AU SITE<br>Mais il sera valide pour un autre<br>jour ou une autre séance plus tard<br>dans la journée.             |
| MAUVAISE PORTE /<br>MAUVAISE SALLE /<br>MAUVAIS POINT<br>D'ACCES | Le billet est <b>valide</b> mais le spectateur se<br>présente à la <b>mauvaise porte d'accès</b> .                                                                     | <b>CE BILLET NE DONNE PAS</b><br><b>ACCES A CETTE PORTE / SALLE</b><br><i>Rediriger le spectateur vers le bon</i><br><i>point de contrôle.</i>     |
| MAUVAIS ELEMENT<br>DE CONTROLE                                   | Le système de contrôle d'accès ne possède<br>pas tous les paramètres pour analyser la<br>validité de ce billet sur ce point de contrôle.                               | CE BILLET NE DONNE<br>MOMENTANEMENT<br>ACCES AU SITE                                                                                               |
|                                                                  | Contacter immédiatement le responsable<br>de la billetterie ou le personnel<br>d'assistance.                                                                           | Ce billet est peut-être valide : faire<br>patienter le spectateur jusqu'à la<br>résolution du problème (quelques<br>minutes)                       |
|                                                                  | Il n'y a <b>pas de règle de contrôle</b> sur la séance de ce billet.                                                                                                   | CE BILLET NE DONNE<br>MOMENTANEMENT<br>ACCES AU SITE                                                                                               |
| PARAMETRE                                                        | Contacter immédiatement le responsable<br>de la billetterie ou le personnel<br>d'assistance.                                                                           | Ce billet est peut-être valide : faire<br>patienter le spectateur jusqu'à la<br>résolution du problème (quelques<br>minutes)                       |

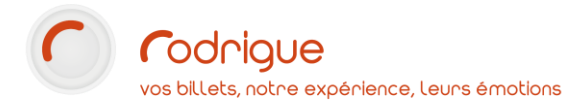

#### **PROBLEME DE CONNEXION AU SERVEUR**

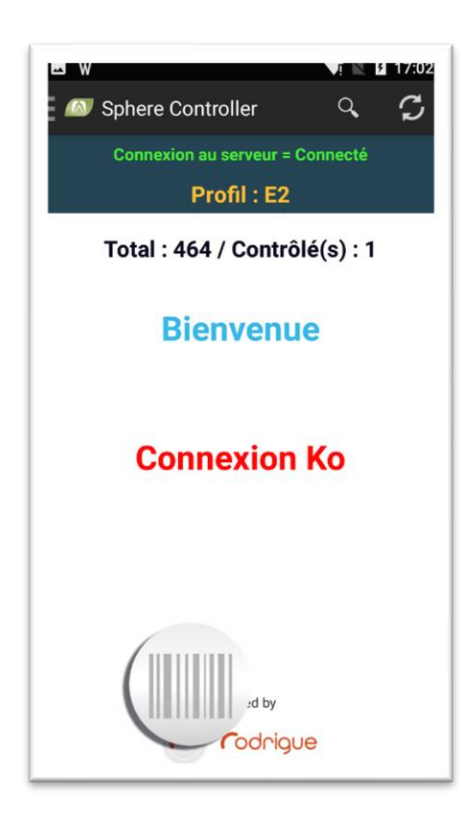

Le scanner à **momentanément perdu la** connexion avec le serveur.

Il va automatiquement se reconnecter.

Si ce n'est pas le cas, consultez le chapitre : « *Si la douchette n'est plus connectée au serveur »*.

➔ Il vous faudra rescanner le billet, le scanner affichera d'ailleurs un message en ce sens.

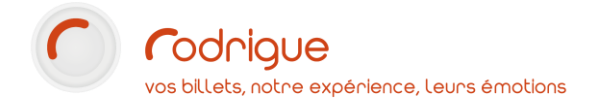

# Après le contrôle

Après utilisation, **replacez toujours les Cipherlabs sur leurs socles** (ou leur griffe de chargement) en faisant attention à la dragonne afin que celle-ci ne gêne pas le contact entre le socle et le Cipherlab.

Afin de vous assurer que celui-ci se met bien en charge, vérifiez le témoin de batterie et le voyant de charge.

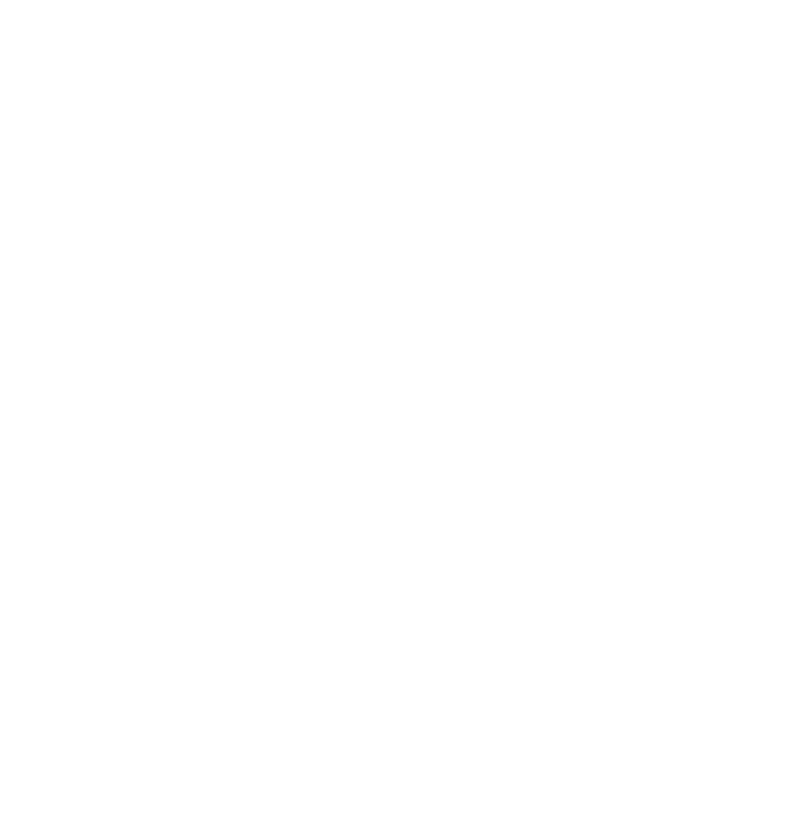